### **BAB III**

### PEMBAHASAN

#### 3.1. Tinjauan Perusahaan

Unit Pengolahan Keuangan Desa yang beralamat di Jl. Jurusan Pontianak Kecamatan Sungai Pinyuh Kabupaten Mempawah adalah sebuah Instansi Pemerintah yang mengolah keuangan Desa Program Pemberdayaan Perempuan dalam Model Desa Prima.

#### 3.1.1. Sejarah Perusahaan

UU Nomor 6 tahun 2014 tentang Desa diharapkan segala kepentingan dan kebutuhan dapat diakomodir dengan lebih baik pemberian kesempatan yang lebih besar bagi Desa untuk mengurus tata pemerintahannya sendiri serta pemerataan pelaksanaan pembangunan diharapkan dapat meningkatkan kesejhtraan dan kualitas hidup masyarakat. UU Nomor 6 tahun 2014 beserta pelaksanaannya telah mengamanatkan pemerintah Desa untuk lebih mandiri dalam mengolah pemerintahan dan berbagai sumber daya alam yang dimiliki termasuk didalamnya pengolahan keuangan dan kekayaan milik Desa. Dalam APBN-P 2015 telah diakomondasikan dana sebesar Rp 20,775 Triliun kepada seluruh Desa yang tersebear di Indonesia. Salah satunya Kelurahan Sungai Pinyuh, Kecamatan Sungai Pinyuh, Kabupaten Mempawah yang menerima pinjaman secara percuma oleh APBN yang diberikan berupa tabungan.yang dikelola Desa dengan nama UPKD (Unit Pengolahan Keuangan Desa) yang hanya di khusus kan untuk Ibu Rumah Tangga yang memilki usaha kecilan. UPKD tersebut sudah terealisasikan selama 8 tahun di Kelurahan Sungai Pinyuh. Dalam Program Pemberdayaan Permpuan dalam Model Desa Prima.

#### 3.1.2. Struktur Organisasi dan Fungsi

Suatu organisasi tidak berjalan dengan baik apabila tidak mempunyai struktur organisasi yang baik dalam melakukan tugas dan fungsinya masingmasing. UPKD memiliki struktur sebagai berikut:

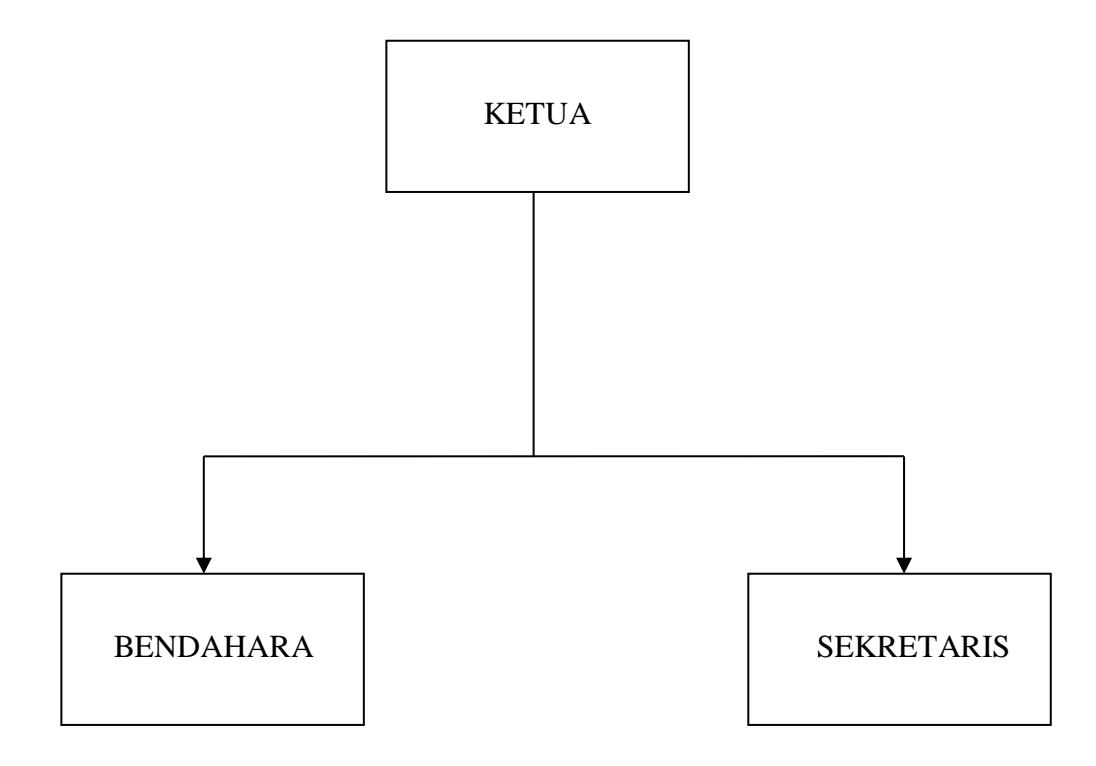

Sumber: UPKD Sungai Pinyuh (2017)

## Gambar III.1

### Struktur Organisasi UPKD (Unit Pengolahan Keuangan Desa)

Fungsi dari setiap jabatan yang diduduki antara lain:

- 1. Ketua
  - a) Bertanggung jawab dalam mengembangkan dan mempertahankan eksitensi organisasi.
  - b) Sebagai penanggung jawab tertinggi, memimpin organisasi sesuai dengan ketentuan-ketentuan dan kebijaksanaan yang digariskan.

- c) Bersama-sama seketaris bertanggung jawab atas jalannya organisasi dengan bertindak keluar untuk dan atas nama organisasi dengan kebijaksanaan yang digariskan dan mengarahkan jalannya organisasi serta merencanakan pengembangan bidang organisasi maupun usaha.
- Menjalankan kerjasama secra vertikal maupun horizontal didalam maupun diluar organisasi.
- e) Memimpin rapat-rapat seperti diatur dalam tata tertib peraturan organisasi.
- f) Memonitor dan memberikan pengarahan terhadap kegiatan-kegiatan yang dilaksanakan oleh wakil ketua serta meminta pertanggung jawaban.
- g) Bersama seketaris yang diberi wewenang menandatangani surat-surat keluar bertindak untuk dan atas nama organisasi.
- 2. Seketaris
  - a) Menerima dikte dari pemimpin.
  - b) Menyimpan arsip-arsip yang dinilai penting.
  - c) Menyiapkan bahan-bahan keterangan kepada pemimpin sesuai dengan kebutuhan pimpinan dalam rapat maupun pada kegiatan lainnya.
- 3. Bendahara
  - a) Memeriksa pembukuaan satu tahun kebelakang.
  - b) Mempelajari rencana kegiatan selama periode kepengurusan.
  - c) Bersama-sama ketua dan seketaris mengusahakan sumber dana dan mengatur penggunaanya.
  - d) Mengatur dan bertanggung jawab atas kelancaran.

#### 3.2. Tinjauan Kasus

Pada proses ini, Anggota datang ke kantor UPKD Sungai Pinyuh untuk mendaftar dan Seketaris pun menunjukan fomulir pendaftaran dan menjelaskan apa saja yang harus diisi dan yang harus dijadikan jaminan serta menjelaskan prosedur peminjaman yang telah ditetapkan oleh pihak UPKD tersebut. Setelah anggota memutuskan untuk meminjam selanjutnya seketaris memberitahukan kepada bendahara untuk mengolah data Anggota yang terdiri dari data Anggota, total pinjaman, hingga angsuran bulanan, serta mengolah dana untuk di pinjamkan kepada anggota .

Berdasarkan keterangan yang diperoleh dari seketaris kemudian bendahara memberikan pinjaman kepada Anggota dan menjelaskan kembali batas tempo yang telah ditetapkan, kemudian bendahara memberikan buku Pinjaman Anggota setelah bendahara menjelaskan kepada Anggota kemudian Anggota bisa membawa dana yang telah dipinjam serta meninggalkan jaminannya kemudian Anggota dapat membayar angsuran kepada bendahara setiap bulannya Setiap akhir bulan bendahara membuat laporan pinjaman dana Anggota yang nantinya akan direkap pertriwulan dan setelah itu akan diserahkan kepada ketua UPKD.

#### 3.2.1. Dokumen Masukan

Dokumen masukan adalah sebagai bentuk dokumen masukan baik yang berasal dalam maupun dari luar, yang mana dokumen itu akan diubah dalam suatu proses agar dapat menghasilkan keluaran yang diinginkan. Adapun dokumen masukan yang terdapat dalam UPKD Sungai Pinyuh meliputi hal-hal sebagai berikut:

| a. | Nama Dokumen | : Fomulir Pendaftaran                    |
|----|--------------|------------------------------------------|
|    | Fungsi       | : Mengetahui latar belakang peminjam     |
|    | Sumber       | : UPKD                                   |
|    | Tujuan       | : Anggota                                |
|    | Media        | : Kertas                                 |
|    | Jumlah       | : 1                                      |
|    | Frekuensi    | : Setiap terjadinya transaksi peminjaman |
| b  | Nama Dokumen | : Bukti Jaminan                          |
|    | Fungsi       | : Sebagai Bukti Jaminan                  |
|    | Sumber       | : Anggota                                |
|    | Tujuan       | : User                                   |
|    | Media        | : Kertas                                 |
|    | Jumlah       | :1                                       |
|    | Frekuensi    | : Setiap Terjadi Transaksi               |

## 3.2.2. Dokumen Keluaran

Dokumen keluaran adalah segala bentuk dokumen berupa dokumen yang akan mendukung kegiatan manajemen serta merupakan dokumen hasil pencatatan atau laporan. Adapun dokumen keluaran yang terdapat dalam UPKD Sungai Pinyuh meliputi hal-hal sebagai berikut:

| a. | Nama Dokumen | : Laporan Triwulan UPKD Sungai Pinyuh |
|----|--------------|---------------------------------------|
|    | Fungsi       | : Mengetahui dana peminjaman          |
|    | Sumber       | : UPKD                                |
|    | Tujuan       | : Ketua                               |
|    | Media        | : Kertas                              |
|    | Jumlah       | : 1                                   |

|    | Frekuensi    | : Triwulan                    |
|----|--------------|-------------------------------|
| b. | Nama Dokumen | : Bukti Peminjaman            |
|    | Fungsi       | : Sebagai Bukti Peminjamn     |
|    | Sumber       | : User                        |
|    | Tujuan       | : Anggota                     |
|    | Media        | : Kertas                      |
|    | Jumlah       | : 1                           |
|    | Frekuensi    | : Setiap Transaksi Peminjaman |

### 3.3. Analisa Kebutuhan Software

### 3.3.1. Analisa Kebutuhan

Kebutuhan pengguna (*user*) dalam mengelolah data pada Aplikasi Pengolahan Piutang Anggota Dana Hibah Desa Pada Unit Pengelolahan Keuangan Desa (UPKD) Kecamatan Sungai Pinyuh Kabupaten Mempawah adalah Ketua dan Bendahara, berikut ini diuraikan analisa kebutuhan dari masing-masing pengguna sistem.

#### 1. Tahap Analisa Bagian Ketua

- A1. Bagian Ketua dapat masuk
- A2. Bagian Ketua dapat Mencetak Laporan Peminjaman
- A3. Bagian Ketua dapat Mencetak Laporan Pembayaran

#### 2. Tahap Analisa Bagian Bendahara

- B1. Bagian Bendahara dapat masuk
- B2. Bagian Bendahara dapat mengelolah Data Pengguna
- B3. Bagian Bendahara dapat mengolah Data Anggota
- B4. Bagian Bendahara dapat mengolah Data Pinjam

- B5. Bagian Bendahara dapat mengolah Data Bayar
- B6. Bagian Bendahara dapat mengolah Dana Masuk
- B7. Bagian Bendahara dapat melihat Laporan
- B8. Bagian Bendahara dapat cetak Kartu Anggota
- B9. Bagian Bendahara dapat cetak Bukti Peminjaman
- B10. Bagian Bendahara dapat cetak Bukti Bayar
- B11. Bagian Bendahara dapat cetak Bukti Laporan
- 3.3.2. Use Case Diagram

### Gambar III.2.

### Use Case Diagram Ketua

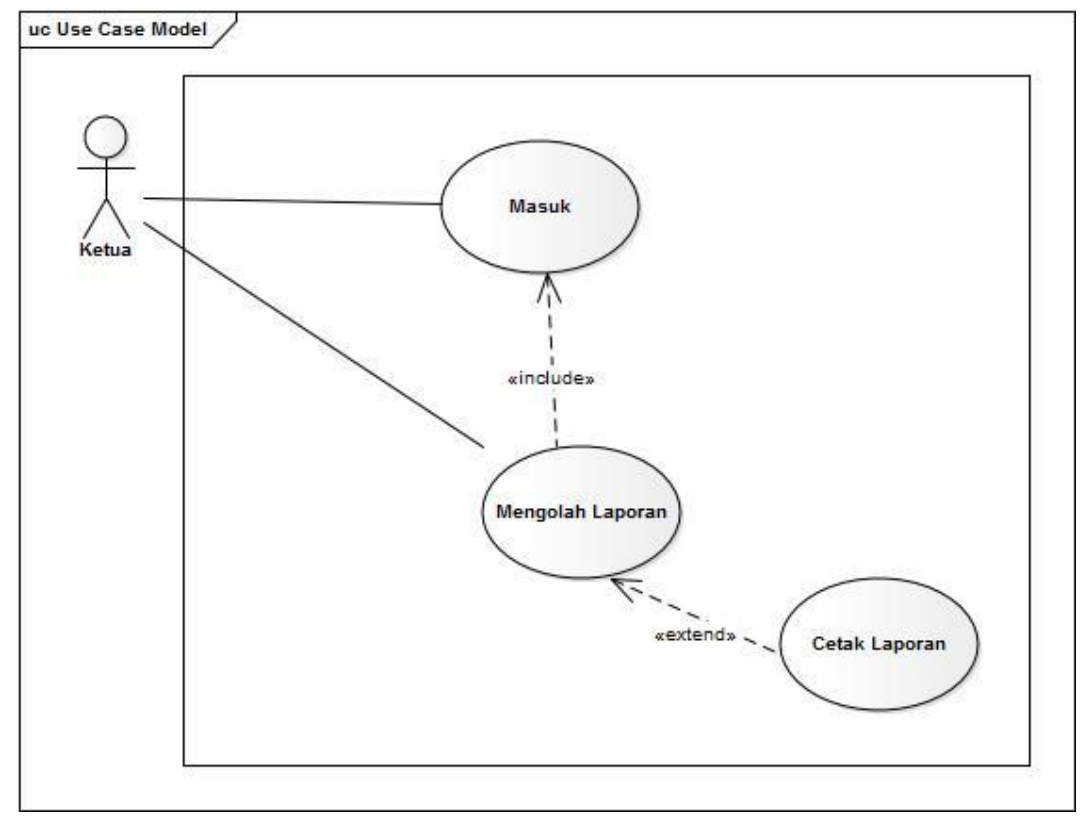

Sumber : Hasil Penelitian (2017)

# Tabel III.1.

# Deskripsi Use Case Diagram Ketua

| Use Case Name          | Ketua                                                                                                    |  |  |  |  |
|------------------------|----------------------------------------------------------------------------------------------------|--|--|--|--|
| Requitments            | A1-A3                                                                                                    |  |  |  |  |
| Goal                   | Ketua dapat mencetak laporan peminjaman, laporan pembayaran                                                       |  |  |  |  |
| Pre-Conditions         | Ketua masuk mengakses halaman<br>From Masuk                                                                       |  |  |  |  |
| Post-Conditions        | Ketua dapat masuk kedalam halaman menu utama                                                                      |  |  |  |  |
| Failed End Condition   | Ketua dapat membatalkan From masuk                                                                                |  |  |  |  |
| Primary Actors         | Ketua                                                                                                    |  |  |  |  |
| Main Flow / Basic Path | <ol> <li>ketua dapat masuk</li> <li>.mencetak laporan peminjaman</li> <li>.mencetak laporan pembayaran</li> </ol> |  |  |  |  |

### Gambar III.3.

## Use Case Diagram Bendahara

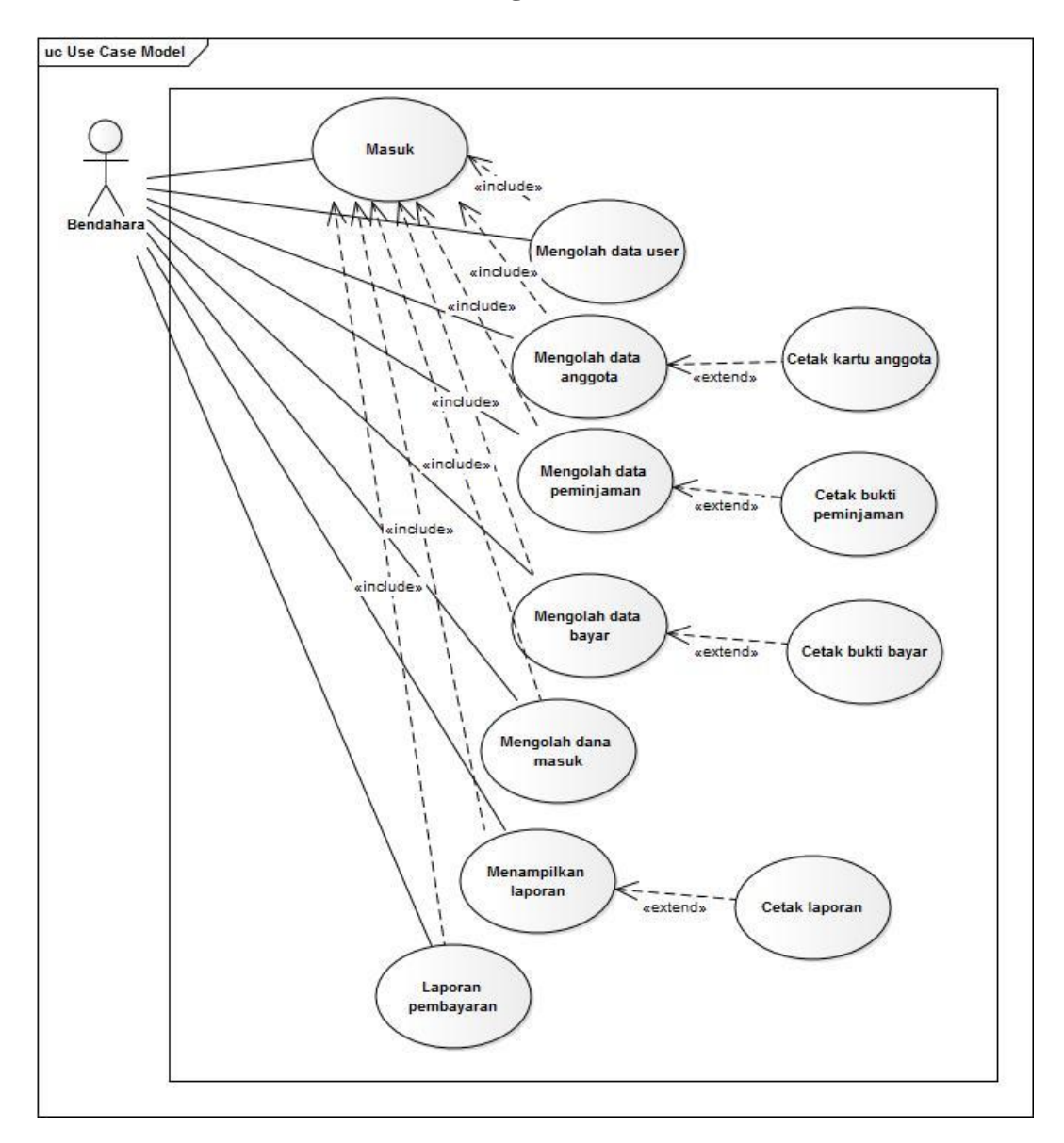

Sumber : Hasil Penelitian (2017)

### Tabel III.2.

## Deskripsi Use Case Diagram Bendahara

| Use Case Nama          | Bendahara                                                                                                    |  |  |  |  |
|------------------------|----------------------------------------------------------------------------------------------------|--|--|--|--|
| Requitments            | B1-B11                                                                                                    |  |  |  |  |
| Goal                   | Bendahara dapat mengolah data<br>anggota,mengelolah data user,<br>menggolah data pinjam, mengolah<br>data bayar, mengolah dana masuk,<br>melihat laporan                                                                                                    |  |  |  |  |
| Pre-Conditions         | Bendahara masuk mengakses halaman masuk                                                                                                    |  |  |  |  |
| Post-Conditions        | Bendahara dapat masuk kedalam menu utama                                                                                                    |  |  |  |  |
| Failed End Condition   | Bendahara dapat membatalkan masuk                                                                                                    |  |  |  |  |
| Primary Actors         | Bendahara                                                                                                    |  |  |  |  |
| Main Flow / Basic Path | <ol> <li>bendahara dapat masuk.</li> <li>bendahara dapat mengolah data<br/>pengguna.</li> <li>bendahara dapat mengolah data<br/>anggota.</li> <li>bendahara dapat mengolah data<br/>pinjam</li> <li>bendahara dapat mengolah dana<br/>bayar.</li> <li>bendahara dapat mengolah dana<br/>masuk.</li> <li>bendahara dapat mengolah dana<br/>masuk.</li> <li>bendahara dapat menampilkan<br/>laporan.</li> <li>bendahara dapat cetak kartu<br/>anggota.</li> <li>bendahara dapat cetak bukti<br/>peminjaman.</li> <li>bendahara dapat cetak bukti<br/>peminjaman.</li> <li>bendahara dapat cetak bukti bayar.</li> </ol> |  |  |  |  |

# 3.3.3. Activty Diagram

1. *Activity Diagram* from masuk

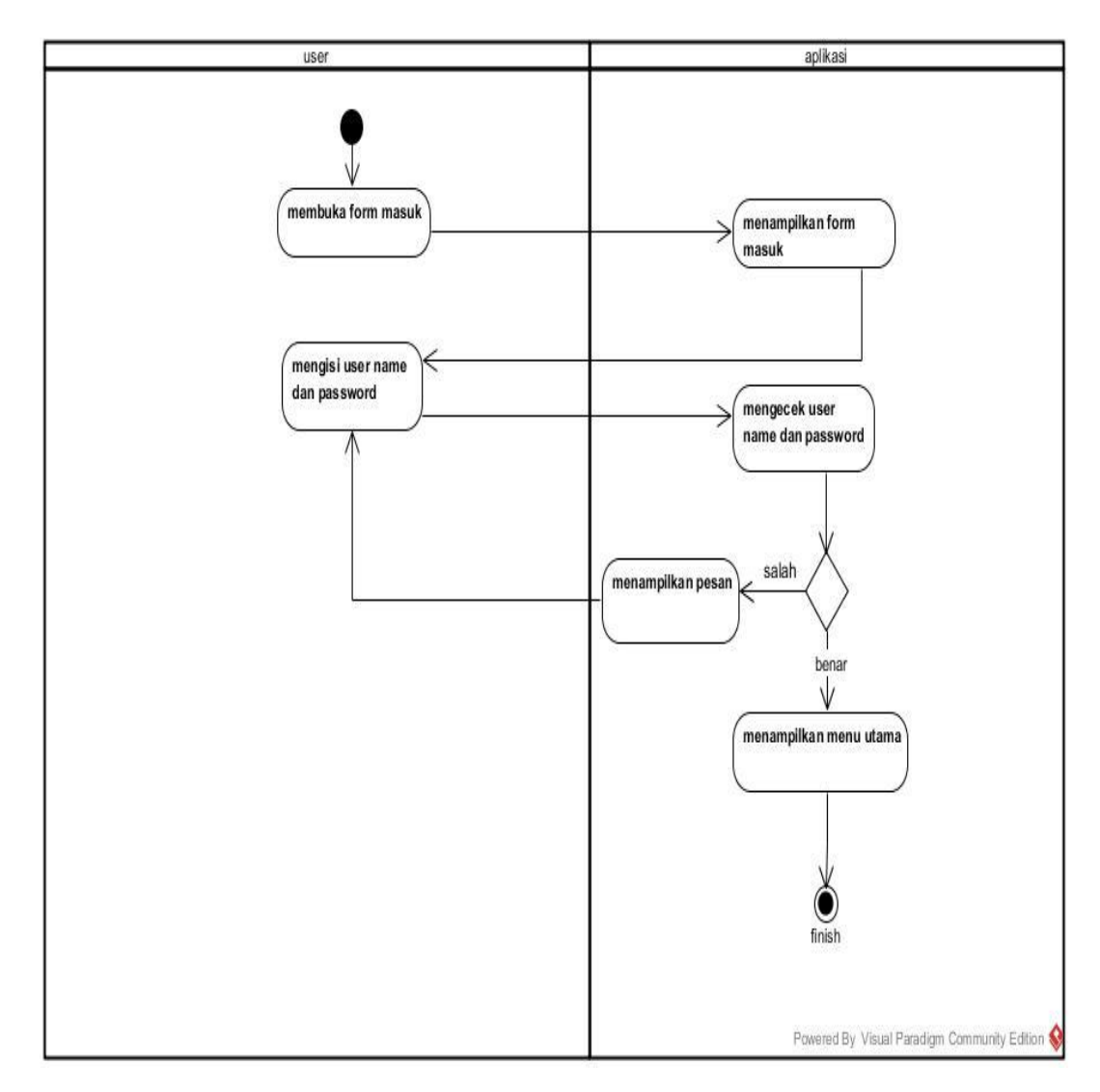

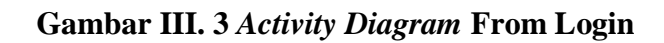

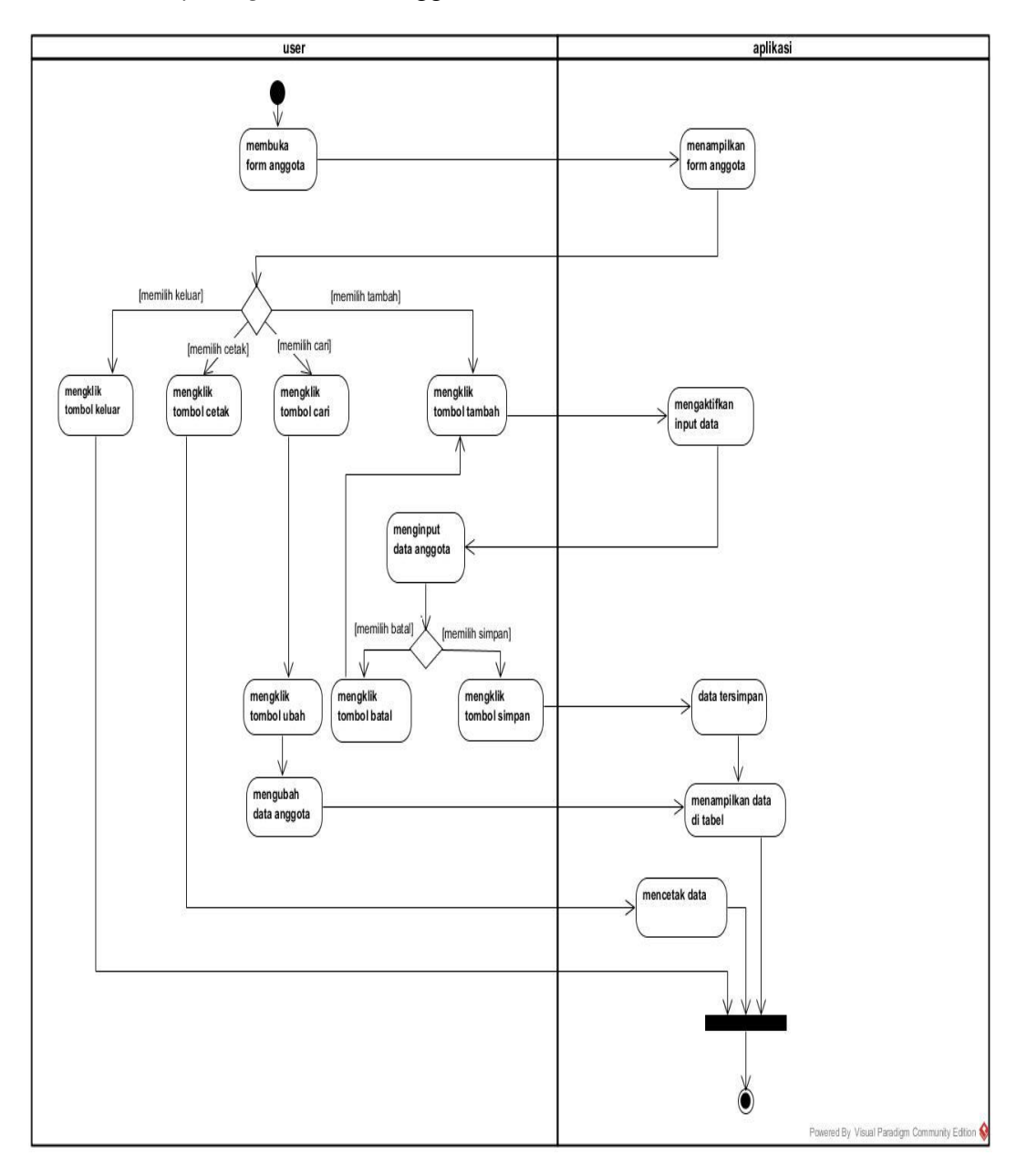

## 2. Activty Diagram from Anggota

Sumber : Hasil Penelitian (2017)

# Gambar III.4 Activity Diagram From Anggota

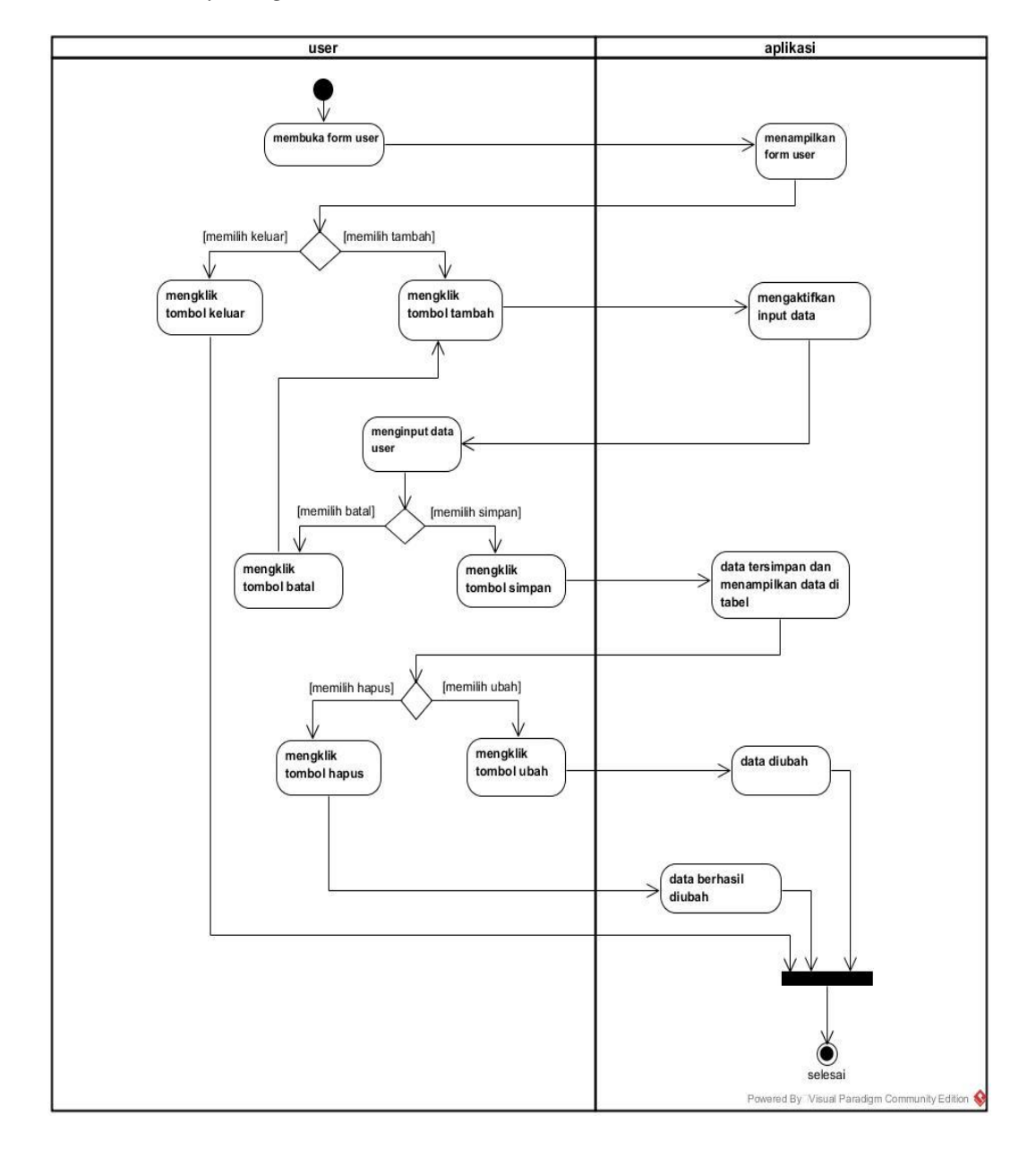

## 3. *Activity Diagram* from User

Sumber : Hasil Penelitian (2017)

# Gambar III.5 Activity Diagram From User

4. Activity Diagram from Peminjaman

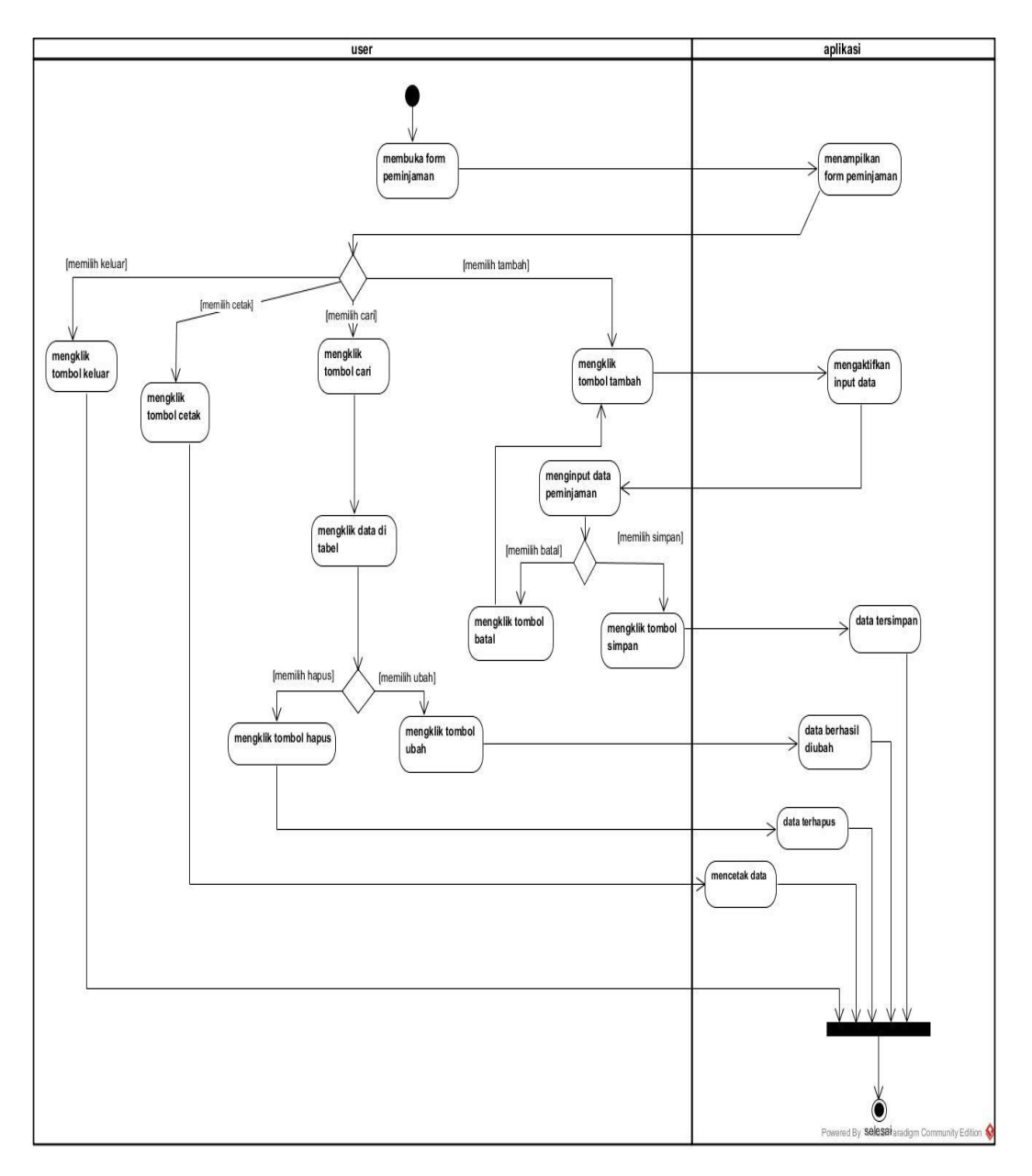

Sumber : Hasil Penelitian (2017)

## Gambar III.6 Activity Diagram From Peminjaman

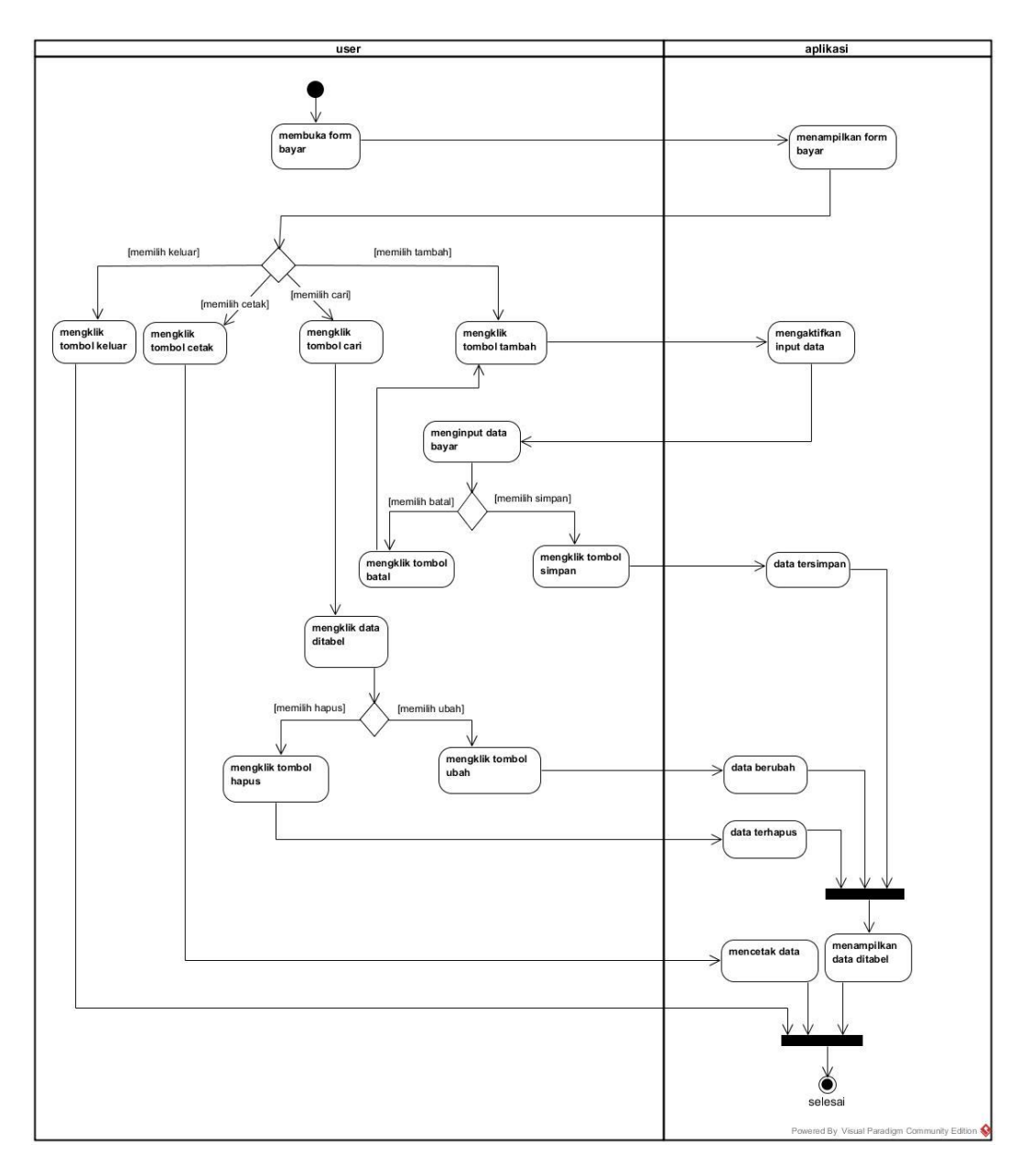

Sumber : Hasil Penelitian (2017)

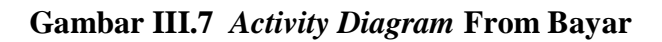

6. Activity Diagram from Dana Masuk

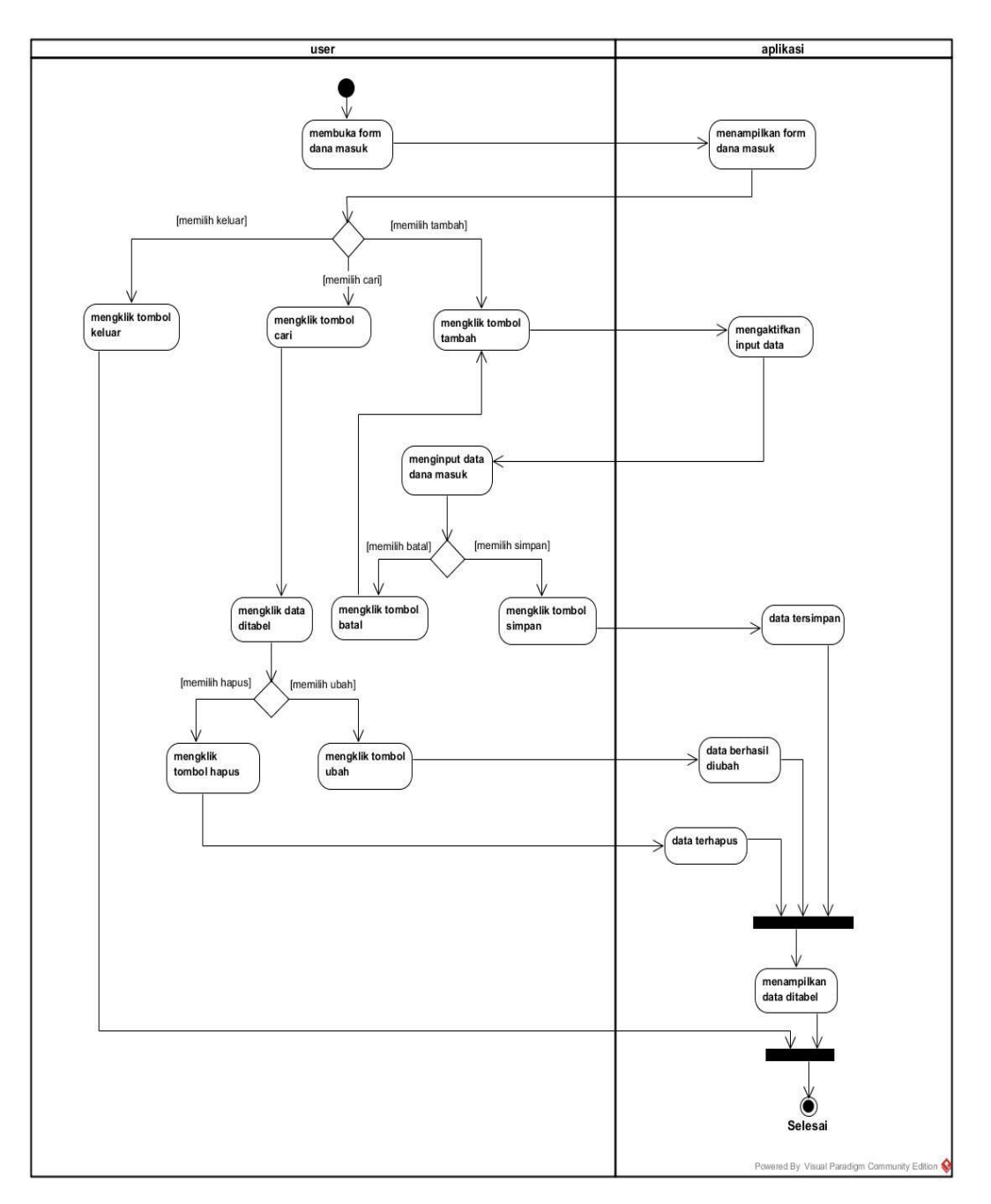

Sumber : Hasil Penelitian (2017)

# Gambar III.8 Activity Diagram From Dana Masuk

7. Activity Diagram from Laporan

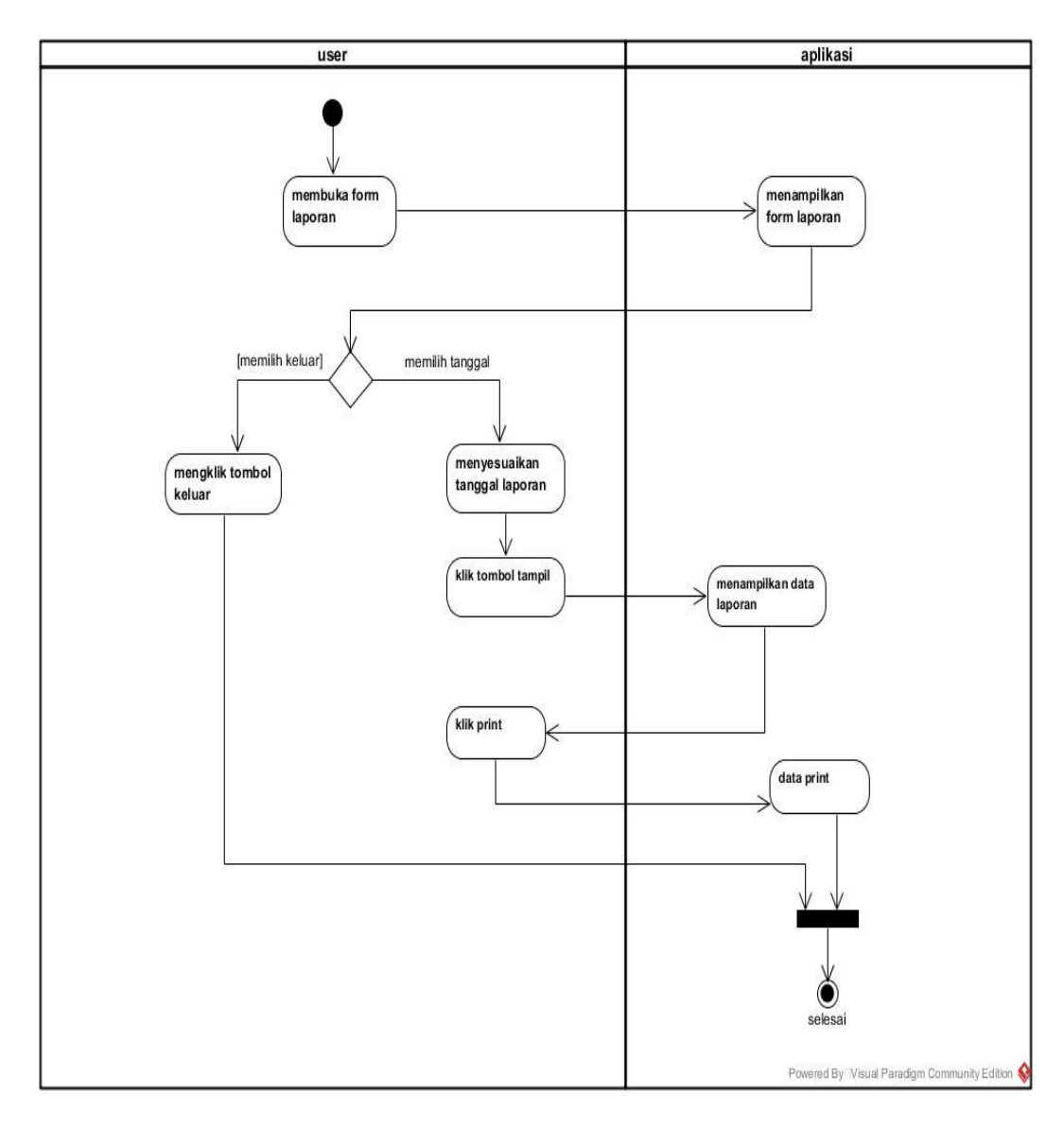

Sumber : Hasil Penelitian (2017)

# Gambar III.9 Activty Diagram From Laporan

### 3.4. Desain

### 3.4.1. Entity Realitionship Diagram (ERD)

Berikut ini merupakan *Entity Realitionship Diagram* (ERD) dari Aplikasi Pengolahan Piutang Anggota Dana Hibah Desa.

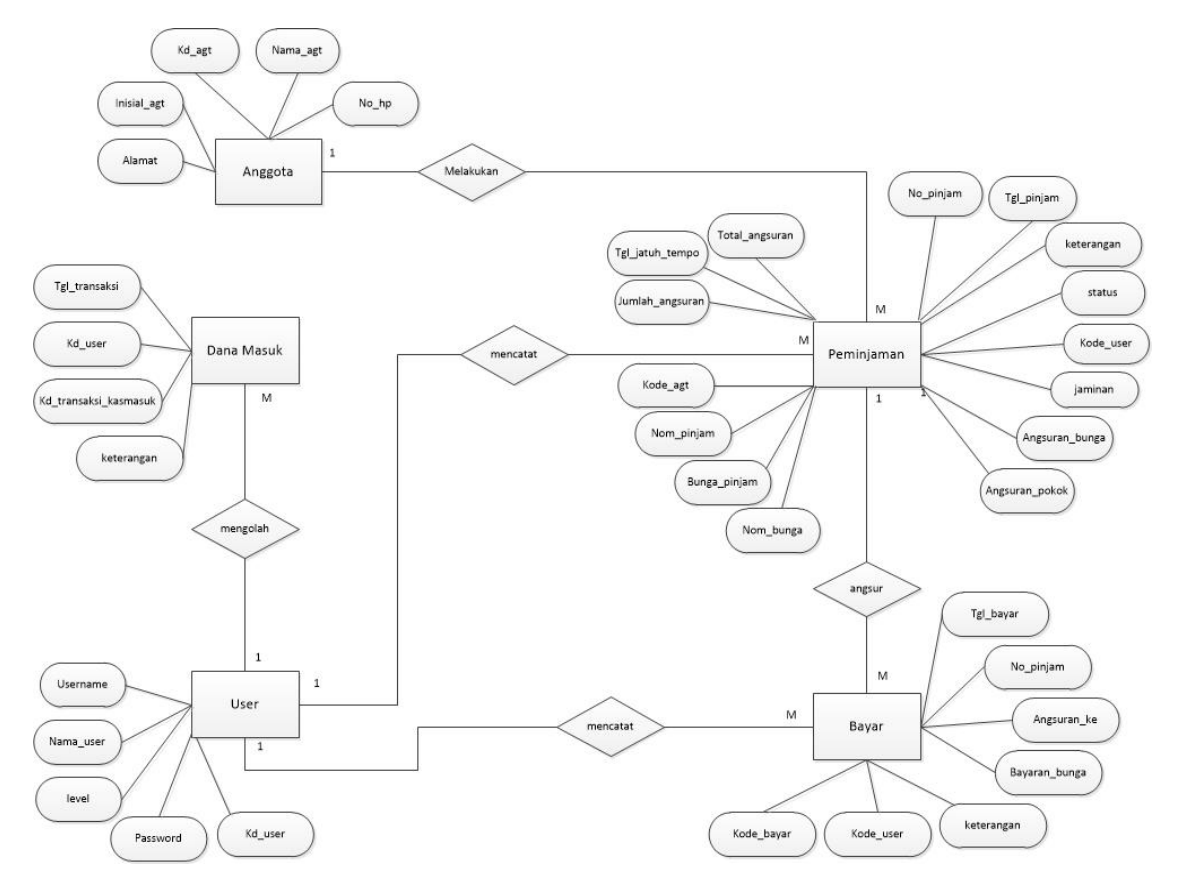

Sumber : Hasil Penelitian (2017)

Gambar III.11 Entity Relationship Diagram (ERD) Aplikasi Piutang Atas

### Dana Hibah Desa.

Berikut ini merupakan Logical Record Structure (LRS) dari Aplikasi

Peminjaman Anggota 1 1 Kode\_agt (PK) No\_peminjam (PK) М Tgl\_peminjam Nama\_agt Inisial\_agt Kode\_agt (Fk) Alamat Nom\_pinjam No\_hp Bunga\_pinjam Nom bunga Jumlah\_angsur Angsuran\_pokok Angsuran\_bunga Total\_angsur Tgl\_jatuh\_tempo Keterangan Status Kode\_usr (FK) Bayar Jaminan No\_bayar (PK) М Tgl\_bayar Dana\_masuk No\_pinjam (FK) Angsuran\_ke Kd\_transaksi\_kasmasuk(PK) Bayar\_pokok Tgl\_transaksi Bayar\_bunga nominal м Keterangan keterangan Kode\_usr (FK) Kode\_usr (FK) Jmih\_angsrn М User 1 1 Kode\_usr (PK) 1 Nama\_usr username password level

Pengolahan Piutang Anggota Dana Hibah Desa.

Sumber : Hasil Penelitian (2017)

### Gambar III.12 Logical Record Structure (LRS) Aplikasi Piutang Atas Dana

**Hibah Desa** 

## 3.4.3. Spesifikasi File

File adalah komponen utama dari sebuah sistem komputerisasi. File memiliki fungsi sebagai data masukan dan keluaran untuk menunjang jalannya sisitem dan program yang sedang dibangun. Adapun spesifikasi file tersebut adalah:

## 1) Spesifikasi File Tabel Anggota

| Nama Database  | : ta_peminjaman_upkd |
|----------------|----------------------|
| Nama Tabel     | : File tbl_anggota   |
| Akronim        | : Anggota            |
| Tipe File      | : File Master Data   |
| Akses File     | : Random             |
| Primary key    | : kode_agt           |
| Media          | : Hardisk            |
| Panjang Record | : 171 karakter       |
| Software       | : MySQL              |

## Tabel III.3.

# Spesifikasi *File* Tabel Anggota

| No | Elemen Data    | Nama Field  | Туре    | Size | Keterangan  |
|----|----------------|-------------|---------|------|-------------|
|    | ¥7. 1          |             |         |      |             |
| 1. | Kode anggota   | Kode_agt    | Char    | 1    | Primary key |
|    |                |             |         |      |             |
| 2. | Nama anggota   | Nama_agt    | Varchar | 25   |             |
| 3. | Insial anggota | Inisial_agt | Varchar | 25   |             |
| 4. | Alamat         | Alamat      | Text    | 100  |             |
| 5. | No hp          | No_hp       | Varchar | 14   |             |

## 2) Spesifikasi File Tabel User

| Nama Database  | : ta_peminjaman_upkd |
|----------------|----------------------|
| Nama Tabel     | : File tbl_user      |
| Akronim        | : User               |
| Tipe File      | : File Master Data   |
| Akses File     | : Random             |
| Primary key    | : kode_usr           |
| Media          | : Hardisk            |
| Panjang Record | : 95 karakter        |
| Software       | : MySQL              |

# Tabel III.4.

# Spesifikasi File Tabel User

| No | Elemen Data | Nama field | Туре    | Size | Keterangan  |
|----|-------------|------------|---------|------|-------------|
| 1. | Kode User   | Kode_usr   | Char    | 5    | Primery key |
| 2. | Nama User   | Nama_usr   | Varchar | 25   |             |
| 3. | Username    | Username   | Varchar | 25   |             |
| 4. | Password    | Password   | Varchar | 25   |             |
| 5. | Level       | Level      | Char    | 15   |             |

# 3) Spesifikasi File Tabel Peminjaman

| Nama Database  | : ta_peminjaman_upkd  |
|----------------|-----------------------|
| Nama Tabel     | : File tbl_peminjaman |
| Akronim        | : Peminjam            |
| Tipe File      | : File Master Data    |
| Akses File     | : Random              |
| Primary key    | : no_pinjam           |
| Media          | : Hardisk             |
| Panjang Record | : 195 karakter        |
| Software       | : MySQL               |

## Tabel III.5.

# Spesifikasi File tabel peminjaman

| No | Nama Data       | Nama Field      | Туре    | Size | Keterangan  |
|----|-----------------|-----------------|---------|------|-------------|
| 1. | No Pinjam       | No_pinjam       | Char    | 10   | Primery key |
| 2. | Tanggal Pinjam  | Tgl_pinjam      | Date    |      |             |
| 3. | Kode anggota    | Kode_agt        | Char    | 7    |             |
| 4. | Nominal Pinjam  | Nom_pinjam      | Decimal | 10   |             |
| 5. | Bunga Pinjam    | Bunga_pinjam    | Float   |      |             |
| 6. | Nominal Bunga   | Nom_bunga       | Decimal | 10   |             |
| 7. | Jumlah Angsuran | Jumlah_angsuran | Int     | 3    |             |
| 8. | Angsuran Pokok  | Angsuran_pokok  | Decimal | 10   |             |
| 9. | Angsuran Bunga  | Angsuran_bunga  | Decimal | 10   |             |

| 10  | Total Angsuran      | Total_angsuran  | Decimal | 10  |  |
|-----|---------------------|-----------------|---------|-----|--|
|     |                     |                 |         |     |  |
| 11. | Tanggal jatuh tempo | Tgl_jatuh_tempo | Date    |     |  |
|     |                     |                 |         |     |  |
| 12. | Keterangan          | Keterangan      | Text    | 100 |  |
|     |                     |                 |         |     |  |
| 13. | Status              | Status          | Enum    |     |  |
|     |                     |                 |         |     |  |
| 14. | Kode user           | Kode_usr        | Char    | 5   |  |
|     |                     |                 |         |     |  |
| 15  | Jaminan             | Jaminan         | Varchar | 20  |  |
|     |                     |                 |         |     |  |

# 4) Spesifikasi File Tabel Bayar

| Nama Database  | : ta_peminjaman_upkd |
|----------------|----------------------|
| Nama Tabel     | : File tbl_bayar     |
| Akronim        | : Bayar              |
| Tipe File      | : File Master Data   |
| Akses File     | : Random             |
| Primary key    | : kode_bayar         |
| Media          | : Hardisk            |
| Panjang Record | : 151 karakter       |
| Software       | : MySQL              |

# Gambar III.6.

# Spesifikasi File tabel Bayar

| No | Nama Elemen   | Nama Field | Туре | Size | Keterangan  |
|----|---------------|------------|------|------|-------------|
| 1. | No Bayar      | No_bayar   | Char | 10   | Primary key |
| 2. | Tanggal Bayar | Tgl_bayar  | Date |      |             |
| 3. | No pinjam     | No_pinjam  | Char | 10   |             |

| 4. | Angsuran ke     | Angsuran    | Int     | 3   |  |
|----|-----------------|-------------|---------|-----|--|
|    |                 |             |         |     |  |
| 5. | Bayar Pokok     | Bayar_pokok | Decimal | 10  |  |
|    |                 |             |         |     |  |
| 6. | Bayar Bunga     | Bayar_bunga | Decimal | 10  |  |
|    |                 |             |         |     |  |
| 7. | Keterangan      | Keterangan  | Text    | 100 |  |
|    |                 |             |         |     |  |
| 8. | Kode User       | Kode_usr    | Char    | 5   |  |
|    |                 |             |         |     |  |
| 9. | Jumlah Angsuran | Jmlh_angsrn | Int     | 3   |  |
|    |                 |             |         |     |  |

# 5) Spesifikasi File Tabel Dana Masuk

| Nama Database  | : ta_peminjaman_upkd    |
|----------------|-------------------------|
| Nama Tabel     | : File tbl_dana_masuk   |
| Akronim        | : Dana Masuk            |
| Tipe File      | : File Master Data      |
| Akses File     | : Random                |
| Primary key    | : kd_transaksi_kasmasuk |
| Media          | : Hardisk               |
| Panjang Record | : 38 karakter           |
| Software       | : MySQL                 |

### Tabel III.7.

## Spesifikasi *File* tabel Dana Masuk

| No | Nama Elemen        | Nama Field        | Туре    | Size | Keterangan  |
|----|--------------------|-------------------|---------|------|-------------|
| 1. | Kode Transaksi Kas | Kd_transaksi_kasm | Char    | 3    | Primary key |
|    | Masuk              | asuk              |         |      |             |
| 2. | Tanggal Transaksi  | Tgl_transaksi     | Date    |      |             |
| 3. | Nominal            | Niminal           | Decimal | 10   |             |
| 4. | Keterangan         | Keterangan        | Varchar | 30   |             |
| 5. | Kode User          | Kode_usr          | Char    | 5    |             |

## 3.4.4. User Interface

Berikut ini merupakan user interface dari aplikasi pengolahan piutang atas dana hibah desa pada UPKD Sungai Pinyuh

## 1. From masuk

Merupakan from masuk dari aplikasi piutang (UPKD) Sungai Pinyuh

| KRUTATEN MEMRANAR | UNIT PENGOLAHAN KEUANGAN DESA<br>kecamatan sungai pinyuh<br>jl. jurusan pontianak<br>Teip (0561) 652279 |
|-------------------|----------------------------------------------------------------------------------------------------|
|                   | User :                                                                                                  |
|                   | Password :                                                                                              |
|                   | Masuk Batal                                                                                             |
|                   |                                                                                                    |

Sumber : Hasil Penelitian (2017)

**Gambar III.13 From masuk** 

Form masuk ini adalah tampilan awal untuk selanjutnya masuk pada tampilan menu utama, pada form masuk terdapat dua hak akses yaitu Ketua dan Bendahara, selanjutnya tiap pengguna harus mengisi *username* dan *password* dengan benar sesuai dengan hak akses masing-masing dan mengklik login untuk masuk dan mengklik batal untuk keluar.

### 2. From Menu Utama

Merupakan from menu utama dari aplikasi piutang (UPKD) Sungai Pinyuh

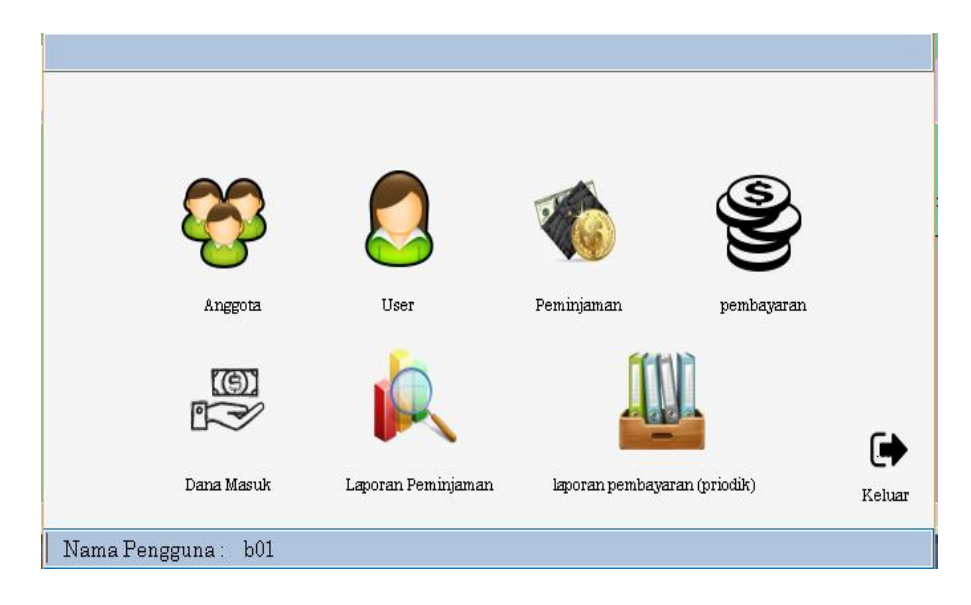

Sumber : Hasil Penelitian (2017)

#### Gambar III.14 From Menu Utama

Form menu utama ini adalah tampilan untuk masuk pada setiap form yang telah dibuat, Pada form menu utama terdapat pilihan menu data User, data Anggota, data Peminjaman, data Pembayaran, data Dana Masuk laporan Peminjaman, laporan Pembayaran. Untuk keluar dari form menu utama pengguna harus mengklik tombol keluar.

### 3. From Data Anggota

Merupakan form Data Anggota dari aplikasi Piutang pada UPKD Sungai Pinyuh.

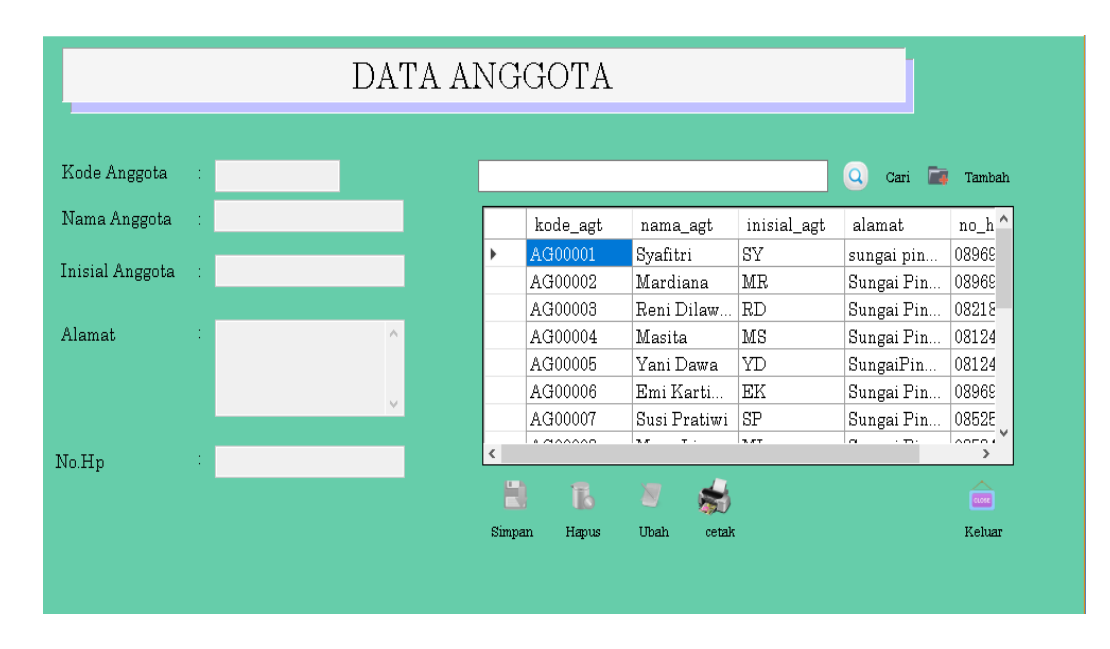

Sumber : Hasil Penelitian (2017)

#### Gambar III.15 From Data Anggota

Form anggota adalah form untuk mengisi data anggota , pada form anggota terdapat pilihan tombol tambah, simpan, ubah, hapus, cari dan cetak. Untuk menambah data anggota pilih tombol tambah lalu klik tombol simpan, data akan tersimpan pada datagrid pada bagian bawah. Untuk melakukan ubah data anggota pilih dan klik data yang tampil pada datagrid lalu ubah sesuai yang diinginkan dan jika sudah selesai klik tombol ubah dan pilih "oke". Untuk menghapus data pilih data pada datagrid dan klik tombol hapus lalu pilih "oke" maka data akan terhapus. Untuk keluar dari form user pilih tombol keluar.

#### 4. From Data User

Merupakan from data user dari aplikasi piutang pada UPKD Sungai Pinyuh

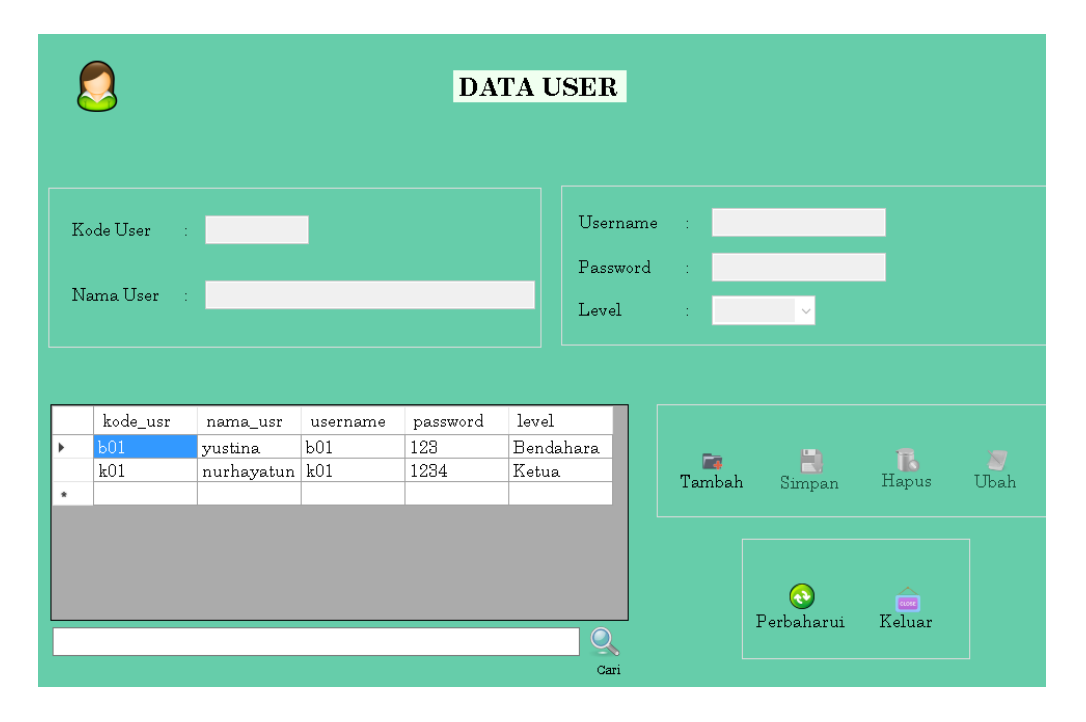

Sumber : Hasil Penelitian (2017)

#### Gambar III.16 from Data User

Form user adalah form yang hanya dapat di akses oleh bendahara , pada form user terdapat pilihan tombol tambah, simpan, ubah, hapus, perbaharui dan keluar. Untuk menambah data user pilih tombol tambah dan kode user, nama user, username, password, level lalu klik simpan, dan data akan tersimpan pada datagrid dibagian bawah. Untuk melakukan ubah data user pilih dan klik data yang tampil pada datagrid lalu ubah sesuai yang diinginkan dan jika sudah selesai klik tombol ubah dan pilih "oke". Untuk menghapus data pilih data pada datagrid dan klik tombol hapus lalu pilih "oke" maka data akan terhapus. Untuk keluar dari form user pilih tombol keluar.

### 5. From data Peminjaman

Merupakan from peminjaman dari aplikasi pengolahan piutang UPKD Sungai Pinyuh

|   | PEMINJAMAN   |            |          |            |              |        |                      |            |      |                      |                |         |    |
|---|--------------|------------|----------|------------|--------------|--------|----------------------|------------|------|----------------------|----------------|---------|----|
|   | No. Pin      | jaman :    |          |            |              | т<br>1 | anggal Pe<br>7-08-14 | minjaman   | ·    | Tangga<br>17-08      | l Jatuh<br>-14 | Tempo   | ~  |
|   | Kode Anggo   | ota :      |          |            |              |        | 72 1 77              |            | 1.01 |                      |                |         |    |
|   | Nama Anggo   | ta :       |          |            |              |        | Node Us              | er :       | 601  |                      |                |         |    |
|   | Nominal Pinj | aman : Rp  |          |            |              |        | Keteran              | gan :      |      |                      |                | ^       |    |
|   | Bunga Pinjan | nan :      | 2 %      |            |              |        |                      |            |      |                      |                |         |    |
|   | Jumlah Angs  | uran :     |          |            |              |        |                      |            |      |                      |                |         |    |
|   | Nominal Bun  | ga : Rp    |          | 0          |              |        |                      |            | _    |                      |                |         |    |
|   | Angsuran Pol | kok : Rp   |          |            |              |        | Jami                 | nan :      |      |                      |                |         |    |
|   | Angsuran Bu  | nga : Rp   |          |            |              | _      |                      |            |      |                      | -              |         |    |
|   | Total Angsur | an : Rp    |          | 0          | 5            |        | <b>.</b>             | <b>(()</b> |      |                      | ю              | CLORE   |    |
|   |              |            | 🔍 🔍 Car  | i          | Ce           | etak   | Tambah               | Perbaharui | Simp | an Ubah <sup>F</sup> | Iapus          | Keluar  |    |
|   | no_pinjam    | tgl_pinjam | kode_agt | nom_pinjam | bunga_pinjar | nom    | _bunga               | jumlah_a   | ngsı | angsuran_po          | angs           | uran_bu | te |
| ► | P000002      | 10/08/2017 | AG00002  | 1500000,00 | 2            | 3000   | 00,00                | 10         |      | 150000,00            | 30000          | 0,00    | 18 |
|   | P000001      | 08/08/2017 | AG00001  | 2000000,00 | 2            | 4000   | 30,00                | 10         |      | 200000,00            | 40000          | ,00     | 24 |
|   | 1            | 1          | 1        |            | 1            |        |                      | 1          |      |                      |                |         |    |
|   |              |            |          |            |              |        |                      |            |      |                      |                |         |    |
| < |              |            |          |            |              |        |                      |            |      |                      |                |         | >  |

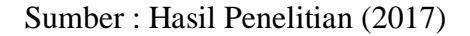

### Gambar III.17 from data peminjaman

Form peminjaman adalah form untuk mengisi data peminjaman , pada form peminjaman terdapat pilihan tombol tambah, simpan, ubah, hapus, perbaharui, cari dan cetak. Untuk menambah data peminjaman pilih tombol from pembantu nama anggota lalu pilih nama peminjam lalu klik tombol simpan, data akan tersimpan pada datagrid pada bagian bawah. Untuk melakukan ubah data peminjaman pilih dan klik data yang tampil pada datagrid lalu ubah sesuai yang diinginkan dan jika sudah selesai klik tombol ubah dan pilih "oke". Untuk menghapus data pilih data pada datagrid dan klik tombol hapus lalu pilih "oke" maka data akan terhapus. Untuk keluar dari form user pilih tombol keluar.

#### 6. From Bayar

Merupakan form Bayar dari aplikasi Piutang pada UPKD Sungai Pinyuh

| Debug |              |            |           | interest interest |             |            |            |             |              |
|-------|--------------|------------|-----------|-------------------|-------------|------------|------------|-------------|--------------|
|       |              |            |           | Bay               | yar         |            |            | Tanggal Bay | zar          |
|       |              |            |           |                   |             |            |            | 2017.08.24  |              |
|       | No Bayar 💠   |            |           |                   |             |            |            | 2011-00-24  |              |
|       | Kode Anggota | a:         |           |                   |             | Kode User  | ь01        |             |              |
| ſ     | Data Peminja | m          |           |                   |             |            |            |             |              |
|       | No Pinjam    | . :        |           |                   | Ang         | suran Ke   |            |             |              |
|       | Nominal P    | injam Rp   |           |                   | Bay         | ar Pokok – | Rp         |             |              |
|       | Jumlah A     | ngeuron :  |           |                   | Bay         | ar Bunga 💠 | Rp         |             |              |
|       | o unnan 71   | ngsuran .  |           |                   |             |            | Status     | ~           |              |
| l     |              |            |           |                   |             |            |            |             |              |
|       |              |            |           |                   |             |            |            |             | <u>^</u>     |
|       |              |            |           |                   |             |            |            |             |              |
|       | Keteranga    | ın         |           |                   |             |            |            |             |              |
|       |              |            |           |                   |             |            |            |             | v .          |
|       |              |            | _ 0       |                   |             |            |            |             | 60           |
|       |              |            | Cari      | Cek Angs          | ıran        |            |            |             | Tambah       |
|       | no_bayar     | tgl_bayar  | no_pinjam | angsuran_k        | bayar_pokoł | bayar_bung | keterangan | kode_usr    | jmlh_angsr ^ |
| •     | B000001      | 28/02/2018 | P000001   | 1                 | 200000,00   | 40000,00   | Angsuran   | b01         | 10           |
|       | B000002      | 30/03/2018 | P000001   | 2                 | 200000,00   | 40000,00   | Angsuran   | b01         | 10           |
|       | B000003      | 30/04/2018 | P000001   | 3                 | 200000,00   | 40000,00   | Angsuran   | b01         | 10           |
|       | B000004      | 30/05/2018 | P000001   | 4                 | 200000,00   | 40000,00   | Angsuran   | b01         | 10           |
|       | B000005      | 30/06/2018 | P000001   | 5                 | 200000,00   | 40000,00   | Angsuran   | b01         | 10 🗸         |
| <     |              |            |           |                   |             |            |            |             | >            |
|       |              | Ь 🔿        |           |                   |             |            |            |             |              |

Sumber : Hasil Penelitian (2017)

#### **Gambar III.18 From Bayar**

Form bayar adalah form untuk mengisi data pembayaran , pada form pembayaran terdapat pilihan tombol tambah, simpan, ubah, hapus, cari dan cetak. Untuk menambah data pembayaran pilih tombol from pinjam bantu anggota lalu pilih nama peminjam lalu klik tombol simpan, data akan tersimpan pada datagrid pada bagian bawah. Untuk melakukan ubah data bayar pilih dan klik data yang tampil pada datagrid lalu ubah sesuai yang diinginkan dan jika sudah selesai klik tombol ubah dan pilih "oke". Untuk menghapus data pilih data pada datagrid dan klik tombol hapus lalu pilih "oke" maka data akan terhapus. Untuk keluar dari form user pilih tombol keluar.

### 7. From Dana Masuk

Merupakan form Dana Masuk aplikasi Piutang pada UPKD Sungai Pinyuh.

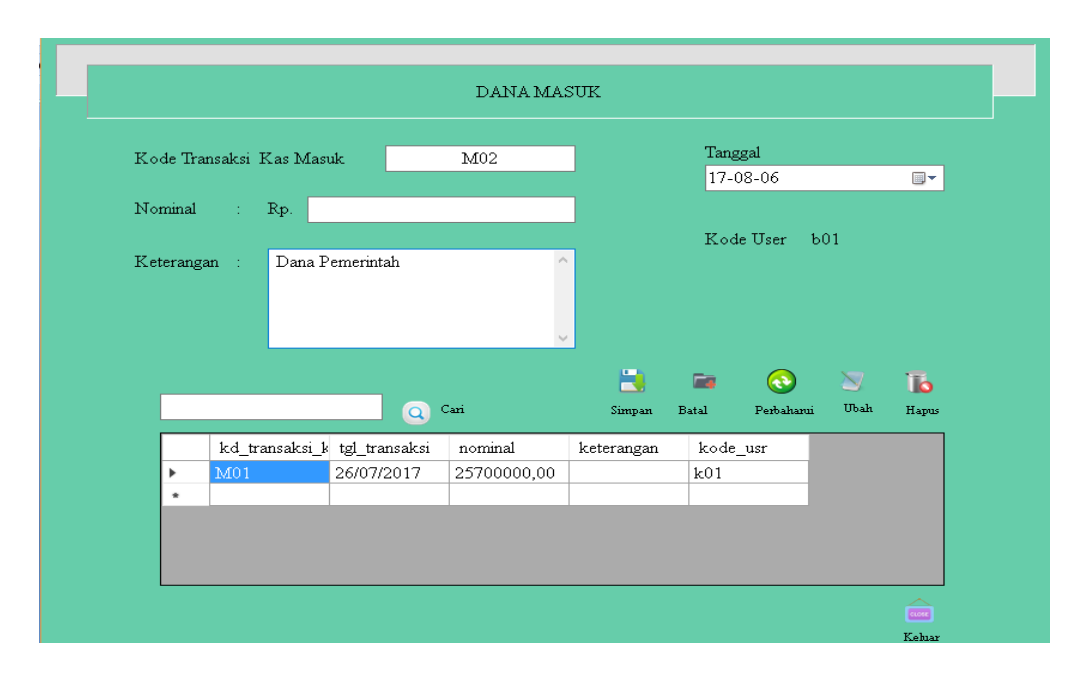

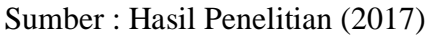

### Gambar III.19 From Dana Masuk

Form dana masuk adalah form laporan jumlah uang yang sudah dipinjam kan dan dikembalikan , pada form dana masuk terdapat pilihan tombol tambah, perbaharui,simpan, ubah, hapus, Untuk keluar dari form user pilih tombol keluar.

### 8. From Laporam Peminjamn

Merupakan From Laporan Peminjaman Aplikasi Piutang UPKD Sungai Pinyuh

| 🚢 🎒 🍣 [ 🕐 🗍<br>Main Report | <u>а</u>   н. н. | ▶ ⊮ [1       | /1 4        | ¶ @, -               | Tanggal Awal 🛛                  | 01/01/2017 v<br>31/08/2017 v                  | kan                   | _              | _              | _          | SAP CRYSTAL REPORTS • |
|----------------------------|------------------|--------------|-------------|----------------------|---------------------------------|-----------------------------------------------|-----------------------|----------------|----------------|------------|-----------------------|
|                            |                  |              | I           | Lap<br>Pengola<br>Pe | poran Pe<br>ahan Keu<br>emberda | rkembangan U<br>1angan Desa P<br>yaan Perempu | Jnit<br>rogram<br>Jan |                |                | 14/08/2017 |                       |
|                            | No Pinjam        | Nama Anggota | Tgl. Pinjam | Status               | Jaminan                         | Nominal Pinjam                                | Angsuran Pokok        | Angsuran Bunga | Total Angsur   |            |                       |
|                            | P000001          | Syafitri     | 08/08/2017  | Ln                   | bpkb                            | 2.000.000,00                                  | 200.000,00            | 40.000,00      | 2.400.000,00   |            |                       |
|                            | P000002          | Mardiana     | 10/08/2017  | BI                   | bpkb                            | 1.500.000,00                                  | 150.000,00            | 30.000,00      | 1.800.000,00   |            |                       |
|                            |                  |              |             |                      |                                 |                                               |                       | 70.000,00      |                |            |                       |
| Current Page No.: 1        |                  |              |             | Т                    | otal Page No.: 1                |                                               |                       | Zoor           | n Factor: 100% |            |                       |

Sumber : Hasil Penelitian 2017

### Gambar III.20 From Laporan Peminjaman

Laporan peminjaman adalah from laporan peminjaman yang sudah berhasil diinput pada form menu utama terdapat tombol laporan peminjaman, laporan tersebut bisa dilihat dan di cetak secara harian, bulanan maupun periode dengan cara memilih tanggal yang diinginkan dan mengklik tombol tampilkan maka laporan tersebut tampil sesuai yang diinginkan.

### 9. From Laporan pembayaran Priodik

Merupakan From Laporan Pembayaran Priodik Aplikasi Piutang UPKD Sungai Pinyuh

| 📷 lap_bayaran     |              |              |                                           |                               |                         |             |         |  |
|-------------------|--------------|--------------|-------------------------------------------|-------------------------------|-------------------------|-------------|---------|--|
| 🛃 🕮 🎘 🔯 🔯 🚼 🖌 🖌 🗡 | 1            | /1 🏦 🔍 🗸     | TglAwal 01/08/2017 V                      | kan                           |                         |             |         |  |
| Main Report       |              |              | TglAkhir 31/08/2017 ~                     |                               |                         |             |         |  |
|                   |              |              | Laporan Perkembangan<br>Desa Program Perr | Unit Pengola<br>Iberdayaan Pe | nan Keuangan<br>rempuan | 07/0        | 38/2017 |  |
|                   | Kode Anggota | Nama Anggota | Taggal Bayar                              | Angsuran Ke                   | Bayar Pokok             | Bayar Bunga | Status  |  |
|                   | AG00001      | Syafitri     | 02/08/2017                                | 1                             | 200.000,00              | 40.000,00   | Ln      |  |
|                   | AG00001      | Syafitri     | 02/08/2017                                | 2                             | 200.000,00              | 40.000,00   | Ln      |  |
|                   | AG00001      | Syafitri     | 04/08/2017                                | 3                             | 200.000,00              | 40.000,00   | Ln      |  |
|                   | AG00001      | Syafitri     | 05/08/2017                                | 4                             | 200.000,00              | 40.000,00   | Ln      |  |
|                   | AG00001      | Syafitri     | 06/08/2017                                | 5                             | 200.000,00              | 40.000,00   | Ln      |  |
|                   | AG00001      | Syafitri     | 06/08/2017                                | 6                             | 200.000,00              | 40.000,00   | Ln      |  |
|                   | AG00001      | Syafitri     | 06/08/2017                                | 7                             | 200.000,00              | 40.000,00   | Ln      |  |
|                   | AG00001      | Syafitri     | 06/08/2017                                | 8                             | 200.000,00              | 40.000,00   | Ln      |  |
|                   | AG00001      | Syafitri     | 06/08/2017                                | 9                             | 200.000,00              | 40.000,00   | Ln      |  |
|                   | AG00002      | Mardiana     | 03/08/2017                                | 1                             | 150.000,00              | 30.000,00   | Ln      |  |
|                   | AG00002      | Mardiana     | 04/08/2017                                | 2                             | 150.000,00              | 30.000,00   | Ln      |  |
|                   | AG00002      | Mardiana     | 06/08/2017                                | 3                             | 150.000,00              | 30.000,00   | Ln      |  |
|                   | AG00002      | Mardiana     | 06/08/2017                                | 4                             | 150.000,00              | 30.000,00   | Ln      |  |
|                   | AG00002      | Mardiana     | 06/08/2017                                | 5                             | 150.000,00              | 30.000,00   | Ln      |  |
|                   | AG00002      | Mardiana     | 06/08/2017                                | 6                             | 150.000,00              | 30.000,00   | Ln      |  |
|                   | AG00002      | Mardiana     | 06/08/2017                                | 7                             | 150.000,00              | 30.000,00   | Ln      |  |
|                   |              | Mardiana     | 06/08/2017                                | 8                             | 150.000.00              | 30,000,00   | ln      |  |

Sumber : Hasil Penelitian 2017

### Gambar III.21 From Laporan Pembayaran Priodik

Laporan pembayaran adalah from laporan pembayaran yang sudah berhasil diinput pada form menu utama terdapat tombol laporan pembayaran, laporan tersebut bisa dilihat dan di cetak secara harian, bulanan maupun periode dengan cara memilih tanggal yang diinginkan dan mengklik tombol tampilkan maka laporan tersebut tampil sesuai yang diinginkan.

### 3.4. Implementasi

### 1. Spesifikasi perangkat keras

Adapun spesifikasi perangkat keras minimal yang dibutuhkan untuk implementasi antara lain:

- a. CPU
  - 1. Processor AMD E1 -2500 APU with Radeon (TM) HD Grafik.
  - 2. Ram 2 GB.
  - 3. System type 64-bit Operating System.
  - 4. Hard Disk 297,97 GB
- b. Mouse
- c. Keyboard
- d. Monitor dengan resolusi layar minimum 1366x768
- e. Printer Canon Ip2770 Series.
- 2. Spesifikasi perangkat lunak

Adapun spesifikasi perangkat lunak yang dibutuhkan untuk implementasi

adalah:

- a. Sistem operasi menggunakan Microsoft Windows 2007.
- b. Aplikasi server yang digunakan Xampp 32bit 7.0.4
- c. Aplikasi database yang digunakan MySQL.
- d. Aplikasi dirancang menggunakan Microsoft Visual Studio 2010.

# 3.5. Testing

Pengujian (testing) yang digunakan dalam tugas akhir adalah Blackbox Testing. Berikut adalah Blackbox Testing:

# 1. From masuk

| No | Skenario        | Test Case   | Hasil yang      | Hasil     | Kesimp |
|----|-----------------|-------------|-----------------|-----------|--------|
|    | Penguji         |             | Diharapkan      | Pengujian | ulan   |
| 1. | Nama User dan   | Nama        | Menampilkan     | Sesuai    | Valid  |
|    | Password Tidak  | User:       | pesan "Silahkan | Harapan   |        |
|    | diisi Kemudian  | 0.5011      | isi Nama User   |           |        |
|    | Klik Tombol     | (Kosong)    | dan Password    |           |        |
|    | Masuk           | Decoverd    | terlebih dahulu |           |        |
|    |                 | Password    | ya"             |           |        |
|    |                 | (Kosong)    |                 |           |        |
|    |                 |             |                 |           |        |
| 2. | Mengetik Nama   | User :      | Masuk ke Menu   | Sesuai    | Valid  |
|    | User dan        | B01         | Utama           | Harapan   |        |
|    | Password dengan | <b>D</b> 01 |                 |           |        |
|    | Benar Kemudian  | (Benar)     |                 |           |        |
|    | Klik Tombol     | Deserverd   |                 |           |        |
|    | Masuk           | Password :  |                 |           |        |
|    |                 | 123         |                 |           |        |
|    |                 | (Benar)     |                 |           |        |

Tabel III.8 Pengujian From masuk

## 2. From User

# Tabel III.9 Pengujian From User

| No | Skenario     | Test      | Hasil yang         | Hasil     | Kesimpulan |
|----|--------------|-----------|--------------------|-----------|------------|
|    | Pengujian    | Case      | Diharapkan         | Pengujian |            |
| 1. | Data User    | Jika Data | Menampilkan        | Sesuai    | Valid      |
|    | tidak diisi  | User :    | Pesan " Maaf isi   | Harapan   |            |
|    | Kemudian     |           | data User Terlebih |           |            |
|    | Klik Tombol  | (Kosong)  | Dahulu"            |           |            |
|    | Simpan       |           |                    |           |            |
| 2. | Menghapus    | Tidak     | Menampilkan        | Sesuai    | Valid      |
|    | data tanpa   | memilih   | Pesan " Pilih Data | Harapan   |            |
|    | memilih data | data      | Terlebih Dahulu    |           |            |
|    | yang akan    | yang      | Yang Ingin         |           |            |
|    | dihapus      | akan      | diHapus"           |           |            |
|    |              | dihapus,  |                    |           |            |
|    |              | Klik      |                    |           |            |
|    |              | Tombol    |                    |           |            |
|    |              | Hapus     |                    |           |            |

# 3. From Anggota

# Tabel III.10 Pengujian From Anggota

| No | Skenario             | Test Case | Hasil yang       | Hasil     | Kesim |
|----|----------------------|-----------|------------------|-----------|-------|
|    | Pengujian            |           | Diharapkan       | Pengujian | pulan |
| 1. | Nama Anggota         | Anggota : | Menampilkan      | Sesuai    | Valid |
|    | tidak diisi kemudian | (Verene)  | Pesan" isi data  | Harapan   |       |
|    | Klik Tombol          | (Kosong)  | Anggota terlebih |           |       |
|    | Simpan               |           | dahulu"          |           |       |
| 2. | Menghapus data       | Tidak     | Menampilkan      | Sesuai    | Valid |
|    | tanpa memilih data   | Memilih   | Pesan" Pilih     | Harapan   |       |
|    | yang akan dihapus    | data yang | Data Anggota     |           |       |
|    |                      | akan      | yang ingin di    |           |       |
|    |                      | dihapus , | hapus"           |           |       |
|    |                      | Klik      |                  |           |       |
|    |                      | Tombol    |                  |           |       |
|    |                      | Hapus     |                  |           |       |
|    |                      |           |                  |           |       |

# 4. From Peminjaman

# Tabel III.11 Pengujian From Peminjaman

| No | Skenario    | Test Case       | Hasil yang  | Hasil     | Kesimpulan |
|----|-------------|-----------------|-------------|-----------|------------|
|    | Penguji     |                 | Diharapkan  | Pengujian |            |
| 1  | Data        | DataPeminjaman  | Menampilkan | Sesuai    | Valid      |
|    | Peminjaman  | sudah diisi     | Pesan"      | Harapan   |            |
|    | diisi       | dengan baik     | Berhasil    |           |            |
|    | Kemudian    |                 | disimpan    |           |            |
|    | Klik        |                 |             |           |            |
|    | Tombol      |                 |             |           |            |
|    | Simpan      |                 |             |           |            |
|    | D.          | THE D           |             | a :       | 77 11 1    |
| 2  | Data        | Jika Data       | Menampilkan | Sesuai    | Valid      |
|    | Peminjaman  | Pembayaran      | Pesan" Isi  | Harapan   |            |
|    | tidak diisi | (Kosong)        | Data        |           |            |
|    | kemudian    |                 | Anggota     |           |            |
|    | Klik        |                 | Terlebih    |           |            |
|    | Tombol      |                 | Dahulu"     |           |            |
|    | Simpan      |                 |             |           |            |
| 3  | Mengahnus   | Klik salah satu | Menamnilkan | Sesuai    | Valid      |
| 5  | D           |                 |             | J         | v and      |
|    | Data yang   | Data Anggota    | Pesan "Anda | Harapan   |            |
|    | ingin       | yang ingin      | yakin ingin |           |            |
|    | dihapus     | dihapus, Klik   | menghapus   |           |            |
|    |             | Tombol Hapus    | data ini"   |           |            |
|    |             |                 |             |           |            |

# 5. From bayar

Gambar III.12 Pengujian From Bayar

| No | Skenario      | Test Case      | Hasil yang  | Hasil     | Kesimpulan |
|----|---------------|----------------|-------------|-----------|------------|
|    | Penguji       |                | diharpkan   | Pengujian |            |
| 1  | Klik Tombol   | Data           | Menampilkan | Sesuai    | Valid      |
|    | Pembantu      | Pembayaran     | Pesan       | Harapan   |            |
|    | Pinjam Pilih  | Sudah terisi,  | "Berhasil   |           |            |
|    | Data yang     | Klik Tombol    | diSimpan    |           |            |
|    | diinginkan    | Simpan         |             |           |            |
| 2  | Menghapus     | Klik salah     | Menampilkan | Sesuai    | Valid      |
|    | data yang     | satu data yang | Pesan "Anda | Harapan   |            |
|    | ingin dihapus | ingin dihapus, | yakin ingin |           |            |
|    |               | Klik Tombol    | menghapus   |           |            |
|    |               | Hapus          | data ini"   |           |            |
|    |               |                |             |           |            |

Sumber : Hasil Penelitian (2017).